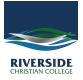

Knowledgebase > Apple > Adobe Creative Cloud - Windows - Apps not Displaying

## Adobe Creative Cloud - Windows - Apps not Displaying

Jesse Slade - 2020-03-03 - Apple

If you are having this issue, you need to exit out of Adobe Creative Cloud App. Then follow the steps below:

1. Open file explorer go to 'This PC' or 'Computer' > C drive > Program Files (x86) > Common Files > Adobe > OOBE > Configs

| 📙   🛃 📙 🖛   Configs         |                                            |                        |                             |      |                    | - 🗆 | $\times$ |
|-----------------------------|--------------------------------------------|------------------------|-----------------------------|------|--------------------|-----|----------|
| File Home Share             | View                                       |                        |                             |      |                    |     | ~ 🕐      |
| ← → ~ ↑ <mark>.</mark> « BC | OOTCAMP (C:) > Program Files (x86) > Commo | n Files > Adobe > OOBE | <ul> <li>Configs</li> </ul> | ~    | ی 🖉 Search Configs |     |          |
| 1 Quick access              | Name                                       | Date modified          | Туре                        | Size |                    |     |          |
| Desktop *                   | ServiceConfig                              | 4/12/2019 4:57 PM      | XML Document                |      | 1 KB               |     |          |
| 🕂 Downloads 🛛 🖈             |                                            |                        |                             |      |                    |     |          |
| 🔮 Documents 🛛 🖈             |                                            |                        |                             |      |                    |     |          |
| 📰 Pictures 🛛 🖈              |                                            |                        |                             |      |                    |     |          |
| ENROLMENT FORM              |                                            |                        |                             |      |                    |     |          |
| Music                       |                                            |                        |                             |      |                    |     |          |
| OneDrive - Riverside        |                                            |                        |                             |      |                    |     |          |
| Videos                      |                                            |                        |                             |      |                    |     |          |
| oreative Cloud Files        |                                            |                        |                             |      |                    |     |          |
| 📥 OneDrive - Riverside      |                                            |                        |                             |      |                    |     |          |
| 💻 This PC                   |                                            |                        |                             |      |                    |     |          |
| i Network                   |                                            |                        |                             |      |                    |     |          |
|                             |                                            |                        |                             |      |                    |     |          |
|                             |                                            |                        |                             |      |                    |     |          |
|                             |                                            |                        |                             |      |                    |     |          |
|                             |                                            |                        |                             |      |                    |     |          |
|                             |                                            |                        |                             |      |                    |     |          |
|                             |                                            |                        |                             |      |                    | _   | _        |
| 1 item                      |                                            |                        |                             |      |                    |     | )        |

2. Right click the file called "ServiceConfig" and open with 'Notepad'. If it look like the picture below (Contains the first 'false') you will need to close out of Notepad and copy the file to your desktop.

| ServiceConfig - Noteoad                                                                                                    |                                                       |                | -    |   | × |
|----------------------------------------------------------------------------------------------------|-------------------------------------------------------|----------------|------|---|---|
| File Fift Format View Help                                                                                                    |                                                       |                |      | _ |   |
| <pre>kconfig&gt;cpanel&gt;cname&gt;AppsPanel<visib(e>falsesible&gt;<feature><name>SelfServeInstalls</name><enabled>false</enabled></feature><name>SelfServeInstalls</name><enabled>false</enabled></visib(e></pre> | ture> <th>fig&gt;</th> <th></th> <th></th> <th>~</th> | fig>           |      |   | ~ |
|                                                                                                    |                                                       |                |      |   |   |
|                                                                                                    |                                                       |                |      |   |   |
|                                                                                                    |                                                       |                |      |   |   |
|                                                                                                    |                                                       |                |      |   |   |
|                                                                                                    |                                                       |                |      |   |   |
|                                                                                                    |                                                       |                |      |   |   |
|                                                                                                    |                                                       |                |      |   |   |
|                                                                                                    |                                                       |                |      |   |   |
|                                                                                                    |                                                       |                |      |   |   |
|                                                                                                    |                                                       |                |      |   |   |
|                                                                                                    |                                                       |                |      |   |   |
|                                                                                                    |                                                       |                |      |   |   |
|                                                                                                    |                                                       |                |      |   |   |
|                                                                                                    |                                                       |                |      |   |   |
|                                                                                                    |                                                       |                |      |   |   |
|                                                                                                    |                                                       |                |      |   |   |
|                                                                                                    |                                                       |                |      |   |   |
|                                                                                                    |                                                       |                |      |   |   |
|                                                                                                    |                                                       |                |      |   |   |
|                                                                                                    |                                                       |                |      |   |   |
|                                                                                                    |                                                       |                |      |   |   |
|                                                                                                    |                                                       |                |      |   |   |
|                                                                                                    |                                                       |                |      |   |   |
|                                                                                                    |                                                       |                |      |   |   |
|                                                                                                    |                                                       |                |      |   |   |
|                                                                                                    |                                                       |                |      |   | ~ |
| <                                                                                                    |                                                       |                |      |   | > |
| Ln 1, Col 1                                                                                                    | 100%                                                  | Windows (CRLF) | UTF- | В |   |

3. Open the copied file on the desktop with Notepad, and change the "false" to "true" and then save the file.

| 3 *ServiceConfig - Notepad                                                                                                    |                                          |                | - 0   | × |
|----------------------------------------------------------------------------------------------------|------------------------------------------|----------------|-------|---|
| File Edit Format View Help                                                                                                    |                                          |                |       |   |
| <pre><config><pre>config&gt;<pre>config&gt;<pre>config</pre><pre>config</pre><pre>co</pre></pre></pre></pre></pre></pre></pre></pre></pre></pre></pre></pre></pre></pre></pre></pre></pre></pre></pre></pre></pre></pre></pre></pre></pre></pre></pre></pre></pre></pre></pre></config></pre> | ed> <th>ig&gt;</th> <th></th> <th>^</th> | ig>            |       | ^ |
|                                                                                                    |                                          |                |       |   |
|                                                                                                    |                                          |                |       |   |
|                                                                                                    |                                          |                |       |   |
|                                                                                                    |                                          |                |       |   |
|                                                                                                    |                                          |                |       |   |
|                                                                                                    |                                          |                |       |   |
|                                                                                                    |                                          |                |       |   |
|                                                                                                    |                                          |                |       |   |
|                                                                                                    |                                          |                |       |   |
|                                                                                                    |                                          |                |       |   |
|                                                                                                    |                                          |                |       |   |
|                                                                                                    |                                          |                |       |   |
|                                                                                                    |                                          |                |       |   |
|                                                                                                    |                                          |                |       |   |
|                                                                                                    |                                          |                |       |   |
|                                                                                                    |                                          |                |       |   |
|                                                                                                    |                                          |                |       |   |
|                                                                                                    |                                          |                |       |   |
|                                                                                                    |                                          |                |       |   |
|                                                                                                    |                                          |                |       |   |
|                                                                                                    |                                          |                |       |   |
|                                                                                                    |                                          |                |       |   |
|                                                                                                    |                                          |                |       |   |
|                                                                                                    |                                          |                |       |   |
|                                                                                                    |                                          |                |       |   |
|                                                                                                    |                                          |                |       |   |
|                                                                                                    |                                          |                |       |   |
|                                                                                                    |                                          |                |       |   |
|                                                                                                    |                                          |                |       | ~ |
| <                                                                                                    |                                          |                |       | > |
| [n 1,                                                                                                    | Col 151 100%                             | Windows (CRLF) | UTF-8 |   |

 $\label{eq:copy} \textbf{4. Copy the altered "ServiceConfig" file back into the folder listed in step 1 and 'Replace' the file. }$ 

5. Relaunch Adobe Creative Cloud. You may have to sign-out and sign-in again.